# How to Verify an Unverified Punch

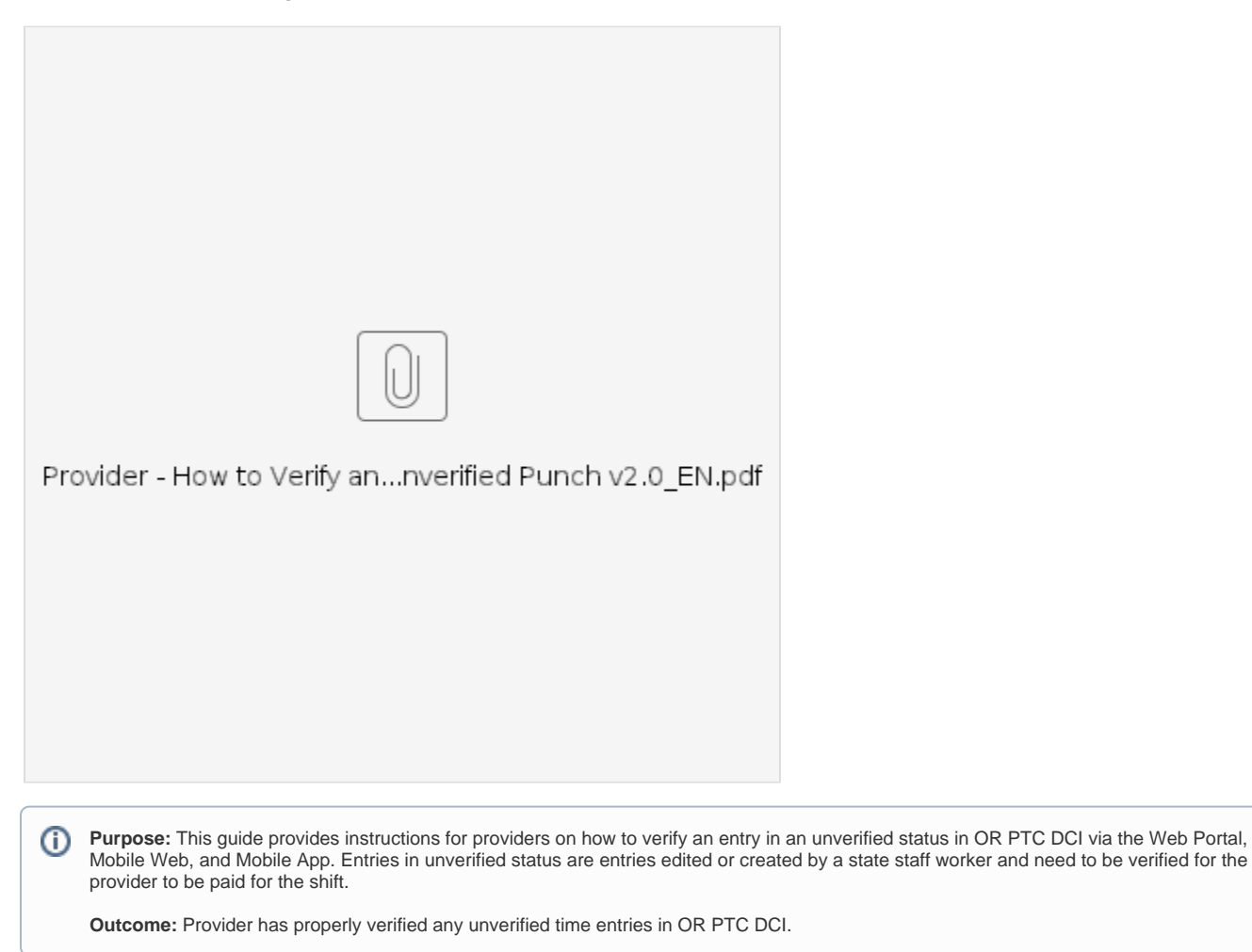

- How to Verify Entries in the OR PTC DCI Web Portal
- How to Verify Entries in the OR PTC DCI Mobile Web How to Verify Entries in the OR PTC DCI Mobile App
- Related articles

## How to Verify Entries in the OR PTC DCI Web Portal

- 1. Open a web browser and navigate to dcisoftware.com.
- 2. Click on Entries.
- 3. Select the Unverified status from the Status filter.
- 4. Click Search to see all Unverified entries.
- 5. Click on the Entry you wish to verify.
- 6. Click Verify if the entry looks correct.

## How to Verify Entries in the OR PTC DCI Mobile Web

- 1. Log into OR PTC DCI using the web browser on your smart device (dcisoftware.com).
- 2. Tap on the menu button in the top right corner.
- 3. Select the Entries option from the list.
- 4. Your entries will display. You can view entries all entries and verify entries, if needed.
- 5. Select a specific entry you would like to review.
- 6. If the punch is unverified, you can review the entry to make sure the entry is correct, and tap verify.

## How to Verify Entries in the OR PTC DCI Mobile App

- 1. After logging into the OR PTC DCI Mobile App, tap the three lines in the upper left corner to open the menu.
- 2. Tap Entries.

- Tap the entry you would like to verify.
   Tap ACTION.
   Tap Verify.
   Tap Confirm.

#### **Related articles**

- Guide OR PTC User Settings Guide
  QRG How to Use a Fob
  Download the Common Entry Errors and Business Rule Violations Tip Sheet
  Download the OR PTC DCI Provider Guide
- Take a Course on Adding a Fob Entry to the OR PTC DCI Web Portal